## オンデマンド講義 動画配信サービス閲覧方法

(1)受講方法

ビデオによるオンデマンド講義は、立命館大学の manaba+R 上で視聴できます。1 つの講義は 3 つのパートに分かれており、概ね各パート約 15 分程度、全体約 45 分程度で構成されています。 それぞれの講義について、「講義概要」、「到達目標」、「講義資料」(印刷用)があります。いずれも manaba+R 上で提供しており、繰り返し受講することができます(講義の視聴は Internet Explorer が推奨環境になります)。

【注意事項】

- ① 著作権の問題により、ダウンロードした資料の他者への配布はお控えください。オンデマンド講義の映像に関する著作権は、立命館大学教育開発推進機構に帰属します。講義内で使用しているテキスト・スライドの著作権は、講師に帰属します。ただし、立命館大学教育開発推進機構に本プログラムの目的である FD 推進に関する活用に限り使用権が認められています。
- ② オンデマンド講義をご視聴になるには、お使いの端末に「Adobe Flash Player」がインストールされている必要があります。「Adobe Flash Player」の設定につきましては、アドビシステムズのホームページをご覧ください。 Adaba「Flash Player All プレトttps://balay.adaba.aom/in/flash\_player.html

Adobe 「Flash Player ヘルプ」https://helpx.adobe.com/jp/flash-player.html

- (2) オンデマンド講義へのアクセス方法および視聴手順
- 「manaba+R」のページへアクセスしてください。アクセス方法は以下のとおりです。 「教職員ポータル/Faculty & Staff portal System」→「manaba+R」 または、 立命館大学トップページ内の「在学生の方」→「学びのサポート」→「manaba+R」
- ② ログイン画面で「UserID」と「Password」を入力し、ログインしてください。
- ③ 「コース一覧」の「実践的 FD プログラム」オンデマンド講義をクリックしてください。

| サムネイル リスト 曜日     | 現在のコース        |
|------------------|---------------|
| 「実践的FDプログラム」オンデマ |               |
| ンド講義<br>2018     | 「実践的FDプログラム」  |
|                  | オンテマント講義をクリック |

④ 受講するコンテンツを選択してください。

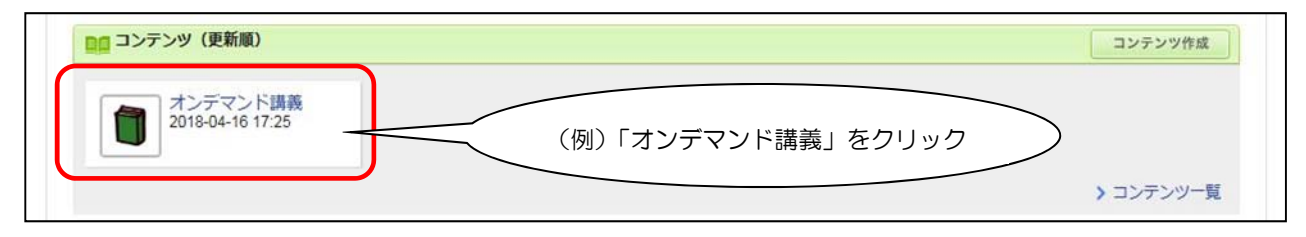

⑤ 右側に講義一覧が表示されます。受講したい講義を選択してください。

| anaba ·                                                        | +R                             |                  |                  |                      | ※旦期利用申請            | 調問中         2018-04-17 (Tue)           !   設定   ログアウト |
|----------------------------------------------------------------|--------------------------------|------------------|------------------|----------------------|--------------------|-------------------------------------------------------|
| マイページ                                                          | ג-ב 🖍                          |                  |                  |                      | Q 検索               | 一覧 『出席カード English                                     |
| 「実際                                                            | 隽的FDプログラム                      | 」オンデマン           | ド講義【新任教          | 收員】                  | ▶ コース設定            | 2018<br>- / -                                         |
|                                                                | テスト アンケート                      | レポート             | プロジェクト           | 成 績 (採点結果)           | <b>──</b> ●● 掲示す   | 版 目目コンテンツ(教材)                                         |
| *>=                                                            | マンド講義                          |                  |                  |                      | 更新日間               | 寺: 2018-04-16 17:25                                   |
| 宣等教音論 1                                                        |                                |                  |                  |                      | עב 🖉               | テンツ管理                                                 |
| テーマ:現代の高等:<br><b>到達目標</b>                                      | 教育                             | (例)              | 高等教育論            | I」をクリック              |                    | デ <b>マンド講義</b><br>Iンデマンド講義 閲覧方法<br>I等教育論 I            |
| ①日本及び世界の高等教育の状勢を説明できる(知識)<br>②自らの大学の置かれた立場と今後の対応を考えることができる(知識) |                                |                  |                  | ā ∢<br>再             | 〕等教育論 Ⅱ<br>通等教育論 Ⅲ |                                                       |
| 動画                                                             |                                |                  |                  |                      | ▶ 唐                | ]等教育論Ⅳ                                                |
| 高等教育論 I VOD                                                    | 講義:Part1                       |                  |                  |                      | mm ← (             | ;等教育論∨<br>]等教育論VI                                     |
| 高等教育論 I VOD<br>高等教育論 I VOD                                     | 講義: Part2<br>講義: Part3         | 選択したペー<br>※コンテンツ | ジの講義一覧<br>名が英語表記 | が表示されます。<br>のものは英語対応 | 講義 ▶ 教             | 授学習理論 I<br>授学習理論 I                                    |
| English-dubbed ve<br>English-dubbed ve                         | r. (2-Part.1)<br>r. (2-Part.2) | です。              |                  |                      | ≯<br>★             | 1授学習理論Ⅲ<br>対 育方法論Ⅰ                                    |

⑥ ご覧になりたい「動画」をクリックしてください。

URL が表示されますので、リンク先をクリックしてください。

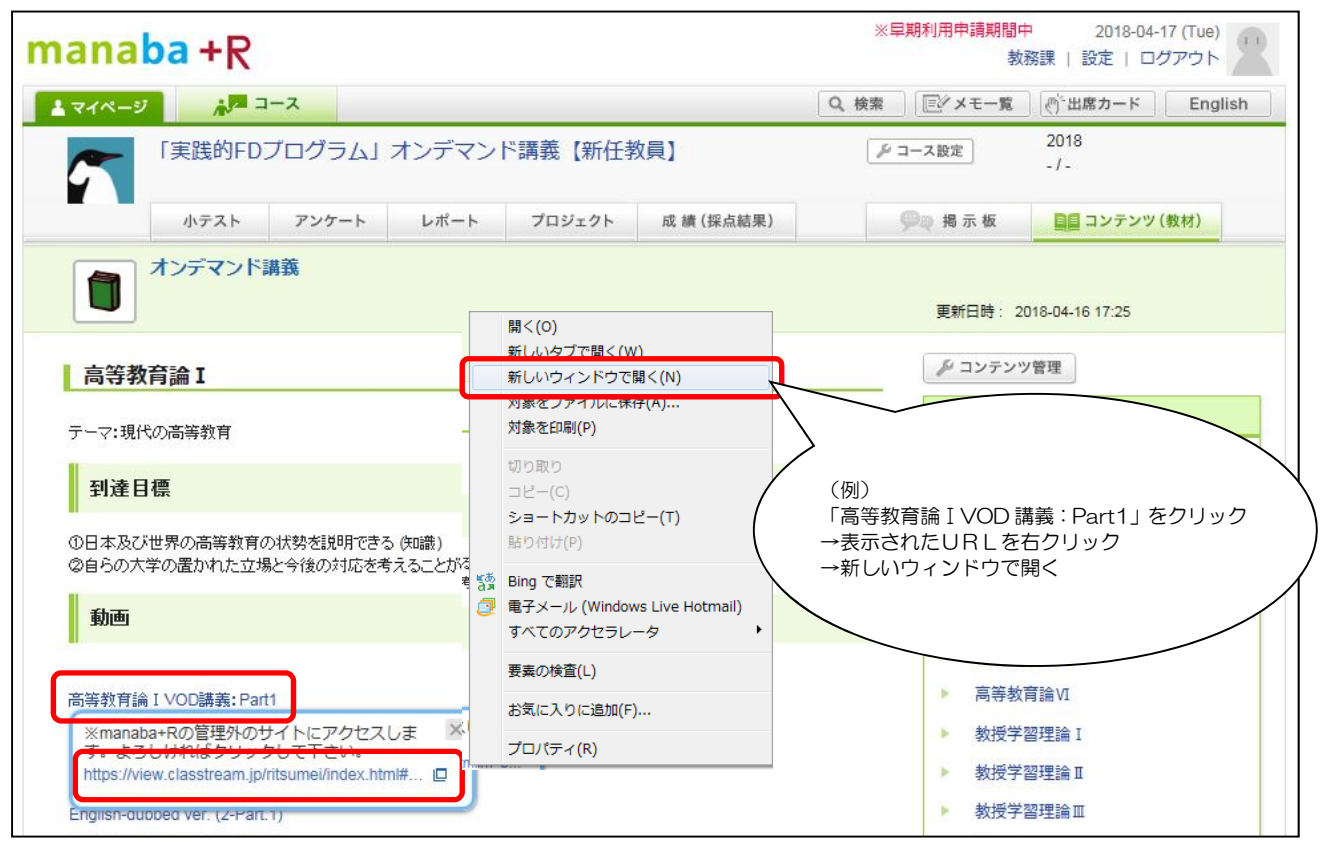

⑦ 別ウィンドウが開き、講義VTRが開始されます。

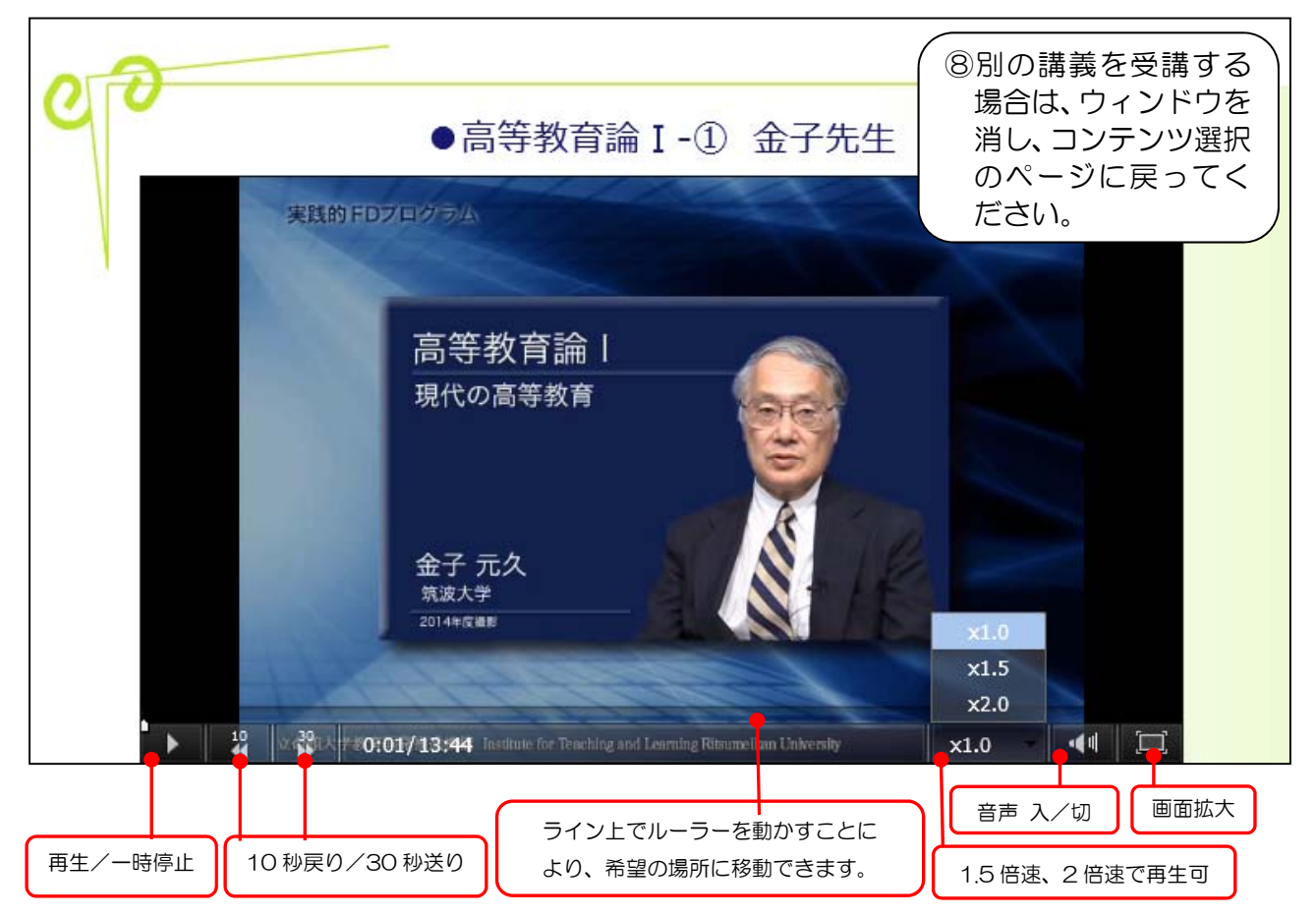

## manaba+R へのアクセス URL: http://www.ritsumei.ac.jp/ct/

または、立命館大学 HP → 在学生の方 → manaba+R